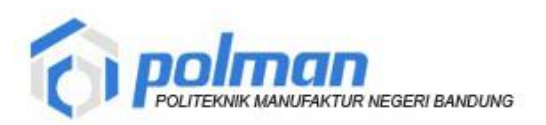

Petunjuk Penggunaan Aplikasi Pendaftaran Beasiswa Oleh : UPT PUSKOMEDIA

## Petunjuk Penggunaan Aplikasi Pendaftaran Beasiswa

## Akses aplikasi pendaftaran beasiswa di http://172.16.0.30/news/beasiswa/index.html

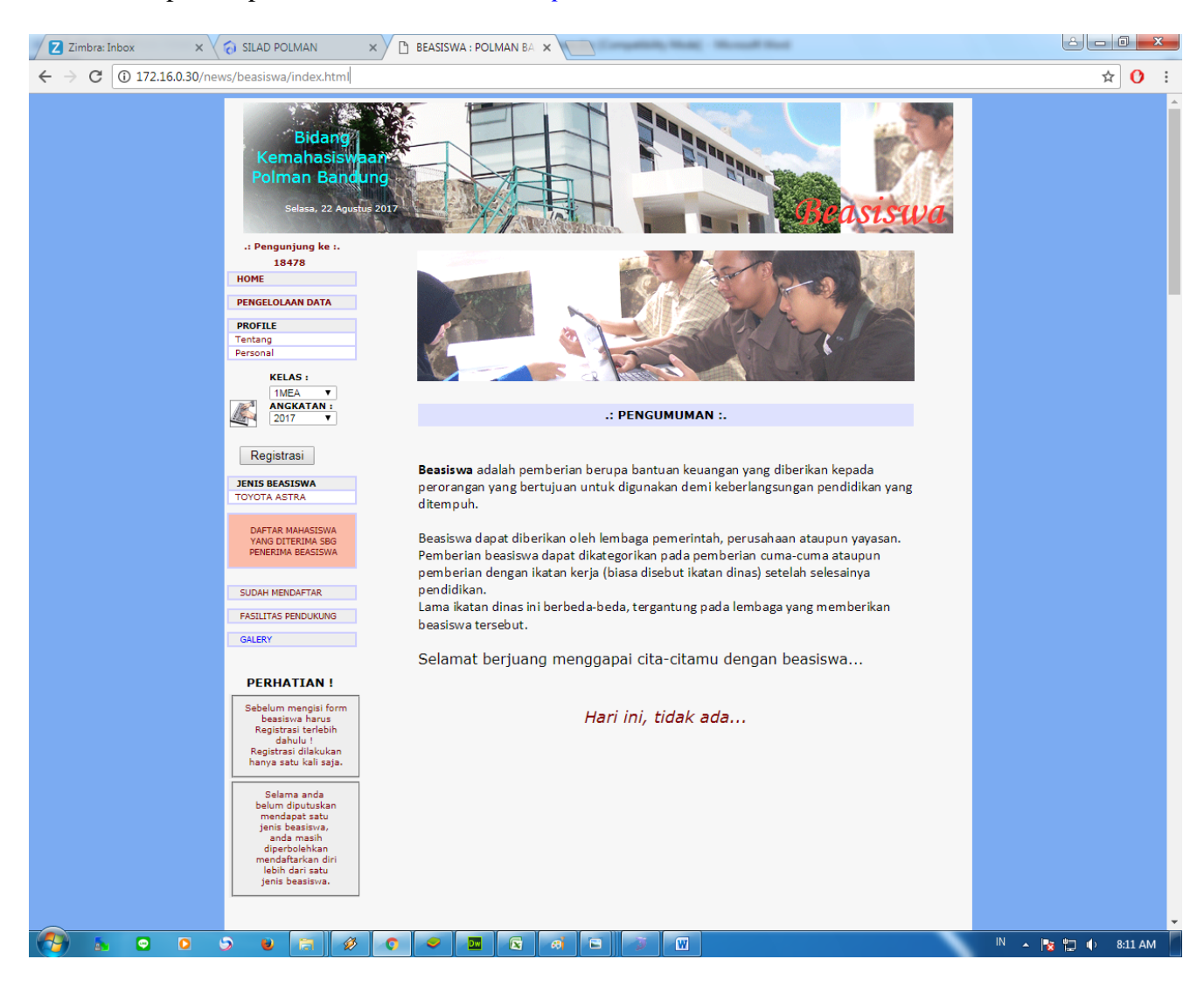

Untuk mendaftarkan akun pendaftaran beasiswa pilih kelas dan angkatan lalu klik button registrasi

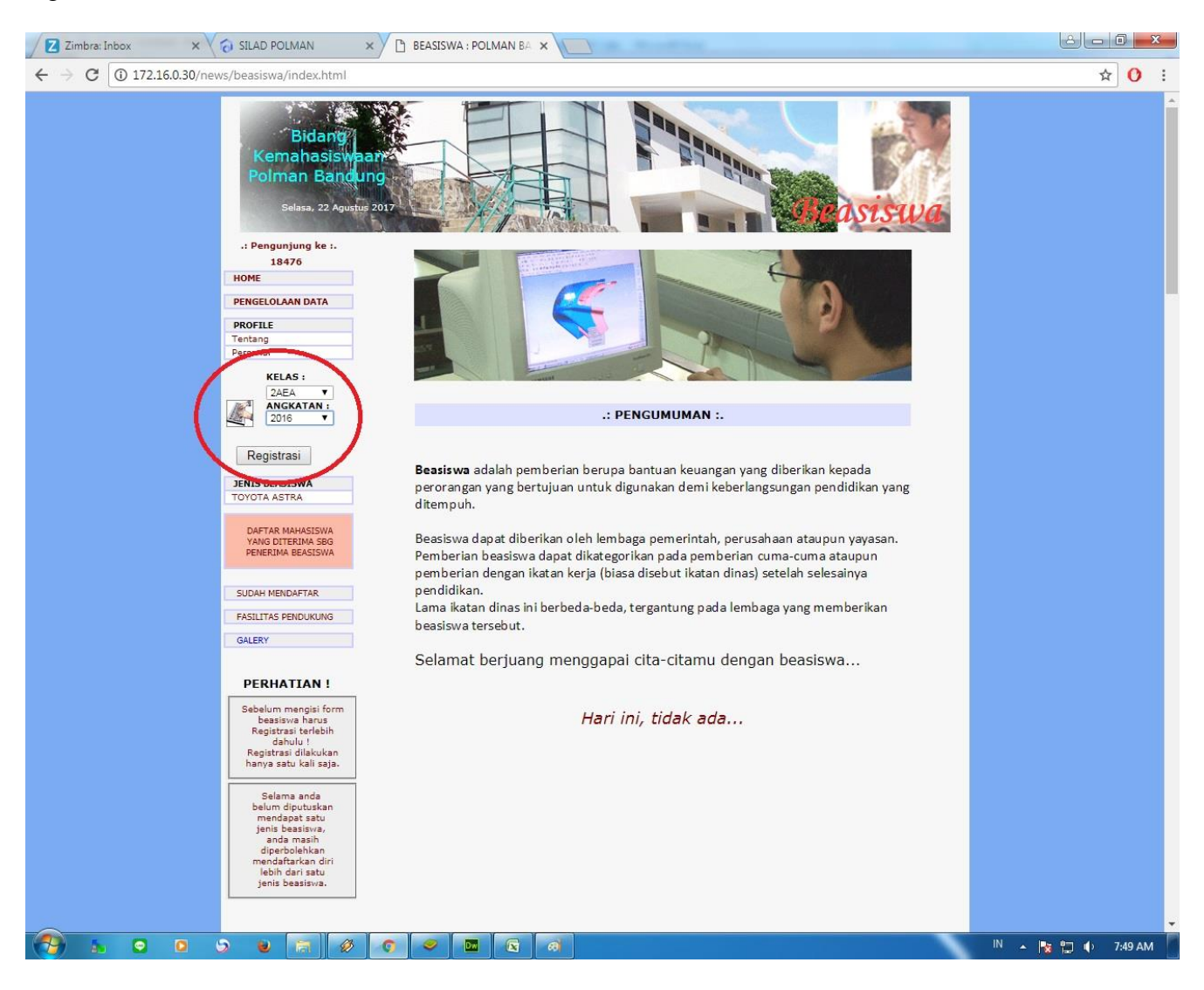

Maka form registrasi akan tampil . Pilih Nim dan Nama lalu isi Nama user, Password, Confirm Password lalu klik button Simpan

| Z Zimbra: Inbox × 🖓 SILAD POLMAN                                                                                                    | × BEASISWA : POLMAN BA ×                                                                                                    |                          |
|----------------------------------------------------------------------------------------------------|----------------------------------------------------------------------------------------------------|--------------------------|
| ← → C ③ Not secure   172.16.0.30/news/beasisv                                                                                                    | va/index.html                                                                                                    | ₽☆ O :                   |
| Bidang<br>Kemahasis<br>Polman Ban<br>Stess, 22 Apr<br>- Pengyung ke s                                                                                                    |                                                                                                    |                          |
| HOME<br>PROCELOLAN DATA<br>PROTEL<br>Tentang<br>Personal<br>KELAS :<br>[24EA V]<br>PROTECTION<br>Registrasi<br>PRISE BEASISWA<br>TOTA ASTRA                                                                                                    | REGISTRASI: Nama User & Password         Unuk dasat menglotub basihwa. Anda terlehih dahuku februaki menglotub basihwa. Anda terlehih dahuku februaki menglotub basihwa. Nama terlehih dahuku februaki menglotub basihwa. Nama terlehih dahuku februaki menglotub basihwa. Nama terlehih dahuku februaki menglotub basihwa. Nama terlehih dahuku februaki menglotub basihwa. Nama terlehih dahuku februaki menglotub basihwa. Nama terlehih dahuku februaki menglotub basihwa. Nama terlehih dahuku februaki menglotub basihwa februaki menglotub basihwa. Nama terlehih dahuku februaki menglotub basihwa februaki menglotub basihwa februaki menglotub basihw |                          |
| YANG DITERIMA SBG<br>PENERIMA BEASISWA                                                                                                    | Daftar Mhs yang sudah mempunyai Password                                                                                                    |                          |
| SUDAH MENDAFTAR<br>PASILITAS PENDURUNA<br>GALERY                                                                                                    | Tingkat 2 (2AEA)                                                                                                    |                          |
| PERHATIAN I<br>Sebalum mengin form<br>Registras terlebi<br>dabulu i<br>Registras diskular<br>hanya aka ika Jagi                                                                                                    |                                                                                                    |                          |
| mendapat satu<br>janit bastavu,<br>anda masih<br>diperbolahand<br>menobahand<br>kishi dari satu<br>janit bastava.                                                                                                    |                                                                                                    |                          |
|                                                                                                    |                                                                                                    | IN 🔺 😼 🗊 🌓 7:50 AM 🔤     |
|                                                                                                    |                                                                                                    |                          |
| Zimbra: Inbox × Co SILAD POLMAN                                                                                                    | × (1) BEASISWA : POLMAN BA ×                                                                                                    | ĉ - 6 <mark>- X</mark> - |
| Z Zimbra: Inbox x SILAD POLMAN<br>← → C © Not secure 172.16.0.30/news/beasisy                                                                                                    | x BEASISWA: POLMAN BA X                                                                                                    |                          |
| ✓ Zimbra: Inbox       × ✓ ③ SILAD POLMAN         ← → ⑦       ④ Not secure       172.15.0.30/news/beasisv         Bidangi       Kemahasisv         Poliman Ban       Selasa: 22 Apr         -1 Pengunjung ke I.       -1 Pengunjung ke I.                                                                                                    | BEASISWA : POLMAN EA      x     xa/index.html                                                                                                    | ₹ x 0 :                  |
| ✓ Zimbra: Inbox       × ✓ ③ SILAD POLMAN         ✓ → ⑦       ③ Not secure       172.16.0.30/news/beasing         Biddang       Biddang         Kemahasisy       Poiman Ban         Selera: 22 App       •         • • • • • • • • • • • • • • • • • • •                                                                                                    | BASISWA : POLMAN BA X  va/index.html                                                                                                    |                          |
| Zimbra: Inbox     X     SILAD POLMAN     SILAD POLMAN     SILAD POLMA |                                                                                                    |                          |
| <ul> <li>✓ Zimbra: Inbox</li> <li>× ◆ SILAD POLMAN</li> <li>✓ ◆ ⑦ ③ Not secure 172.15.0.30/news/beasis</li> <li>Bidang</li> <li>Kemahasis</li> <li>Bidang</li> <li>Kemahasis</li> <li>Bidang</li> <li>Bidang</li> <li>Bidang</li> <li>Kemahasis</li> <li>Bidang</li> <li>Bidang<!--</td--><td></td><td></td></li></ul>                                                                                                    |                                                                                                    |                          |
| Zimbra: Inbox         × € SILAD POLMAN<br>                                                                                                    |                                                                                                    |                          |

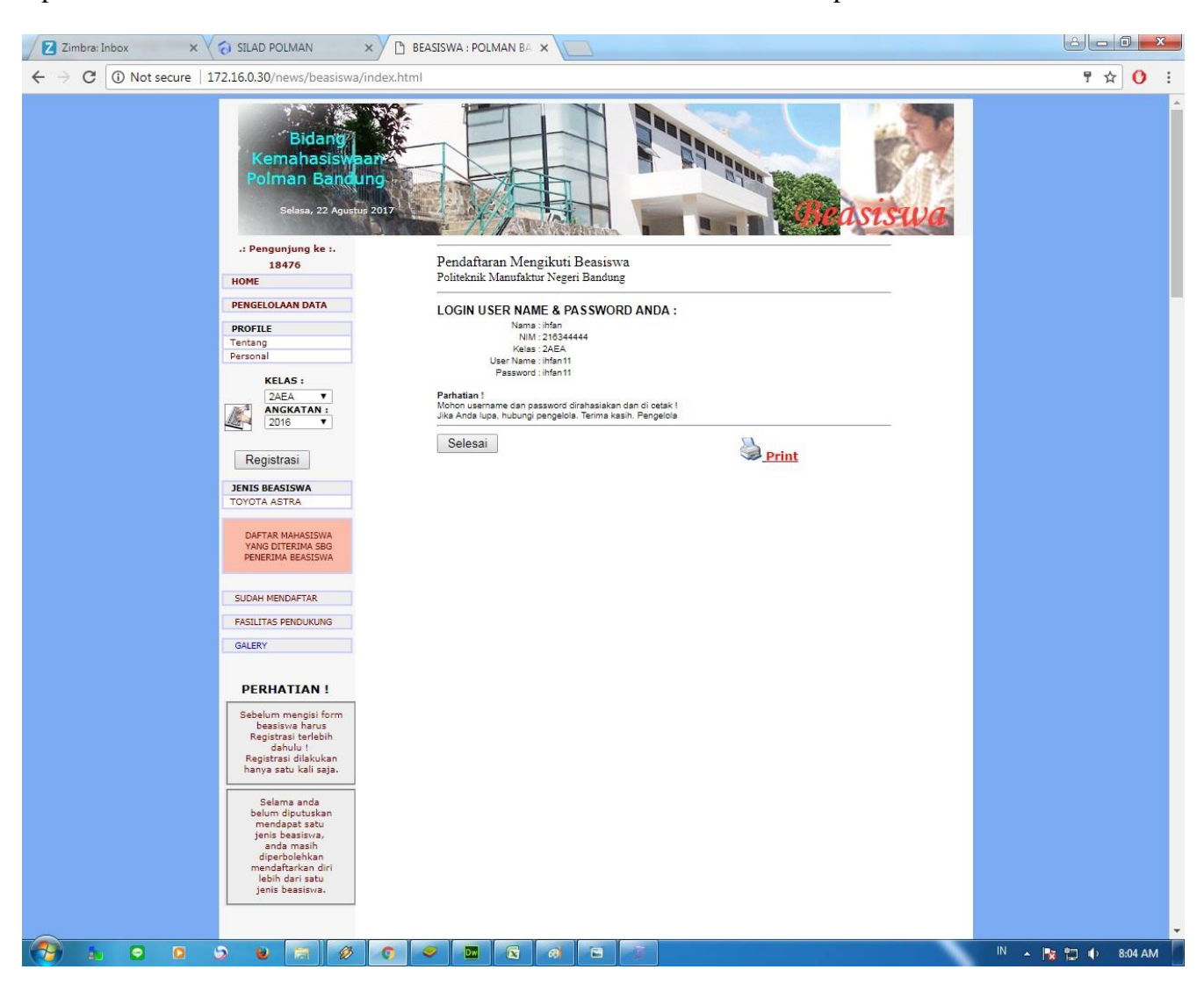

Apabila berhasil maka akan muncul form informasi akun username dan password.

Pilih Jenis Beasiswa lalu klik beasiswa dan loginlah dengan username dan password anda yang telah didaftarkan sebelumnya

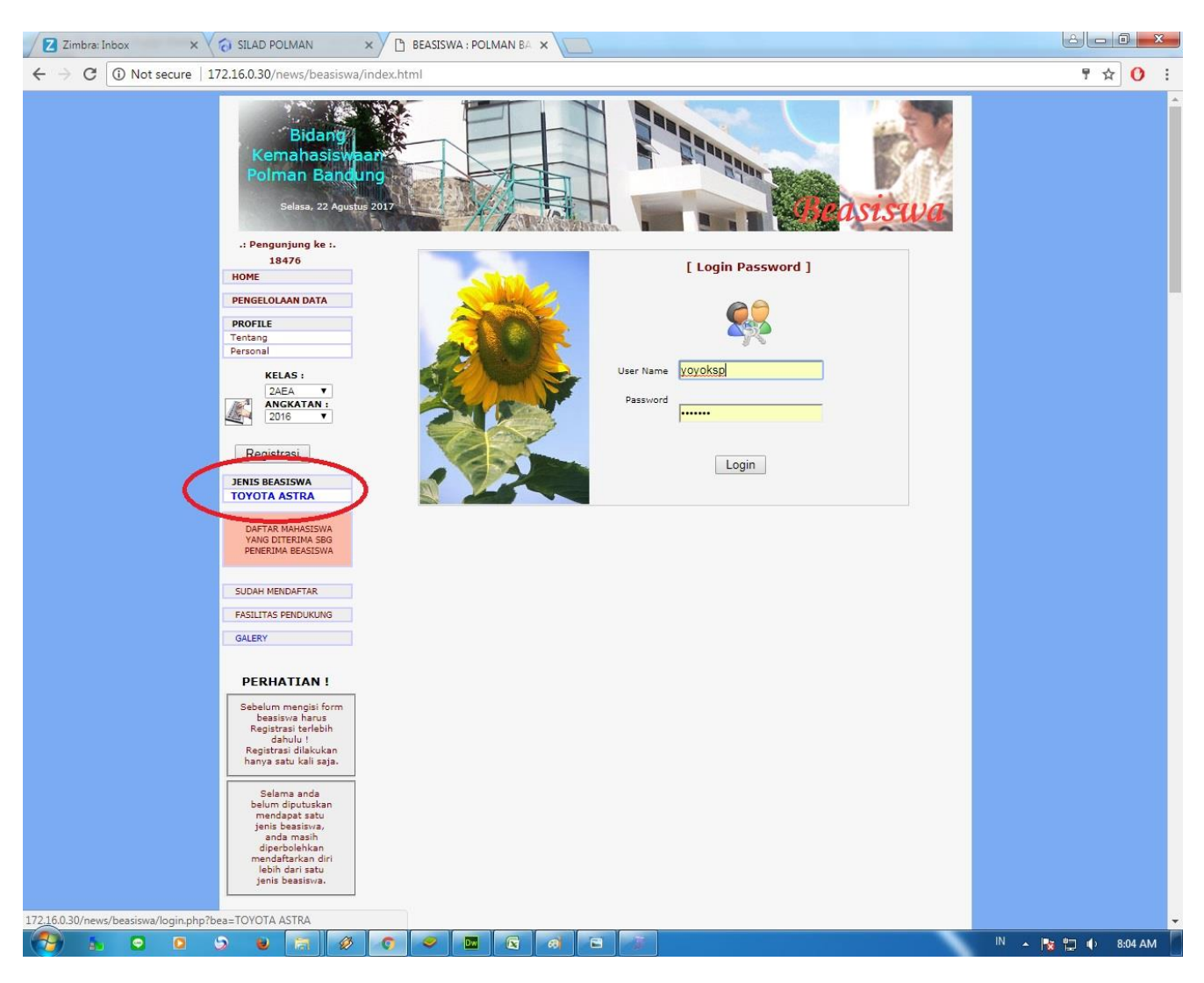

Simpan Reset

u 🗟 🤣 💿 🗢 🔤 🐼 🖻

-

Batal

🛯 🔺 🎼 🏷 8:06 AM

Isi formulir beasiswa dengan lengkap setelah semua isian diisi lalu klik button simpan .

Untuk memastikan data anda terdaftar klik menu sudah mendaftar lalu pilih periode, beasiswa dan kelas lalu klik button tampilkan, apabila nama anda muncul maka anda telah terdaftar.

Selanjutnya tunggu panggilan dari bagian BAA apabila anda terpilih .

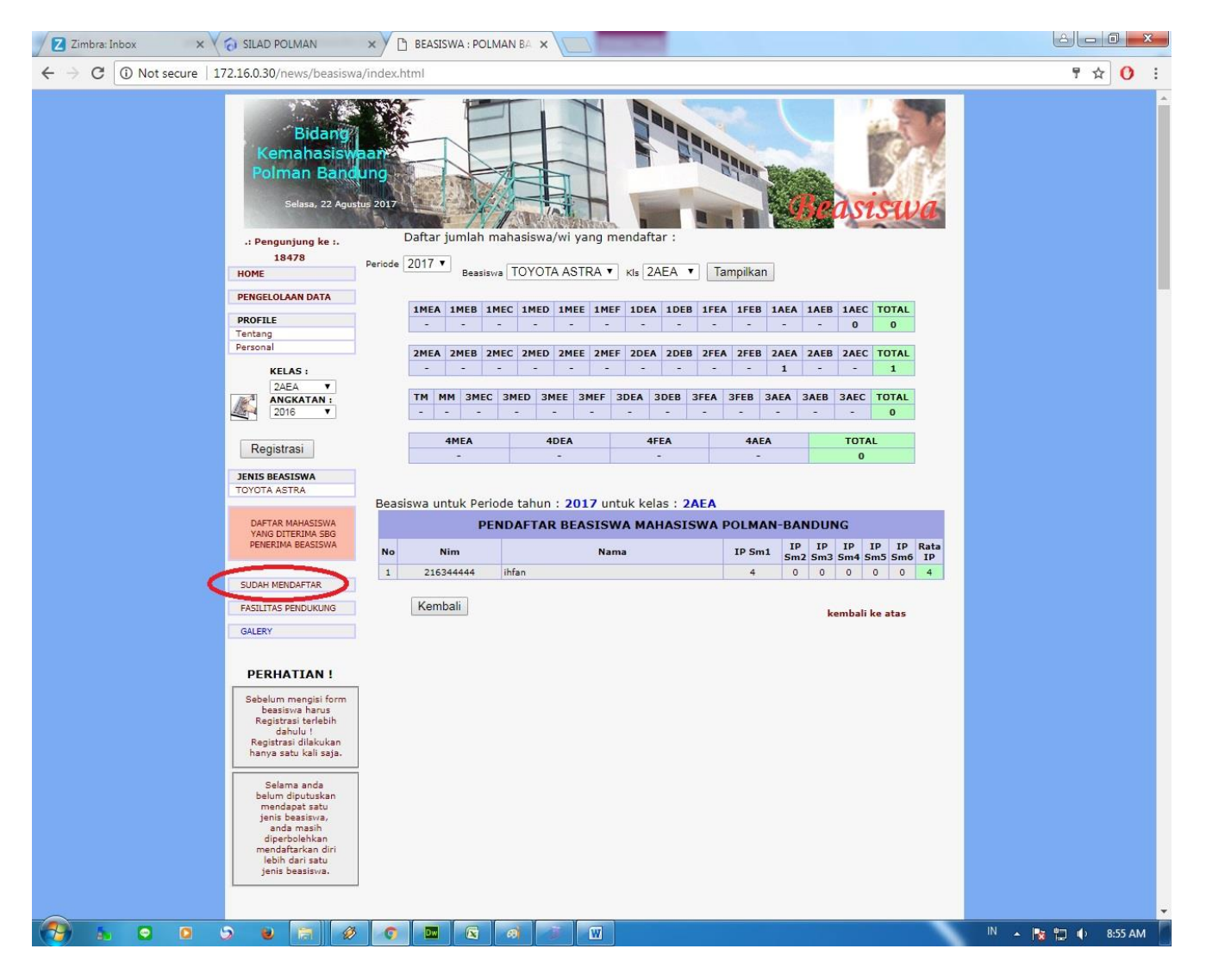